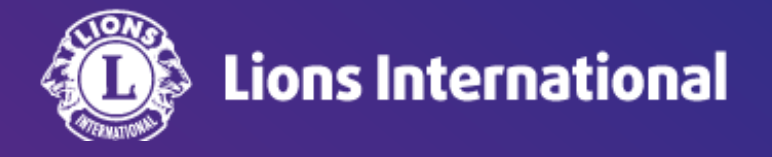

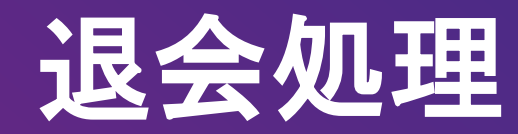

# OSEAL調整事務局 2024年4月25日作成

#### ライオンポータルヘログインし、「私のクラブ」を選択

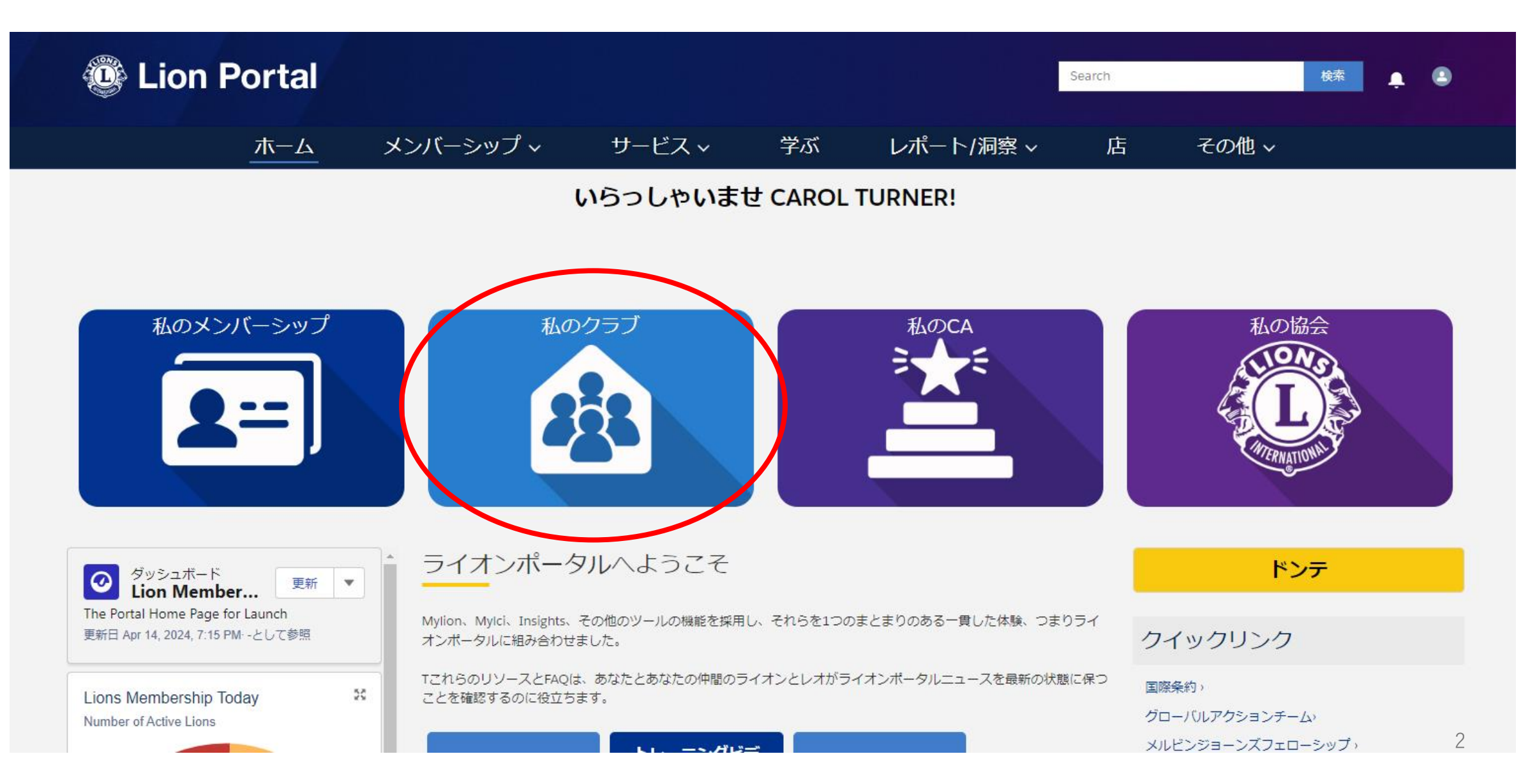

## 「クラブメンバーを管理します」を選択

| 🕲 Lion                                 | Portal     |                 |           | Search |           |                              | 検索       | ÷    | ٢    |   |
|----------------------------------------|------------|-----------------|-----------|--------|-----------|------------------------------|----------|------|------|---|
|                                        | ホーム        | メンバーシップ ~       | サービス~     | ジズ     | レポート/洞察 ~ | 店                            | その他 ~    |      |      |   |
| 11111111111111111111111111111111111111 |            |                 |           |        |           |                              |          | + フォ | コーする | 5 |
| ライオンズ ID                               | 種別         | 状況 住所(          | (請求先) 会員数 |        |           |                              |          |      |      |   |
| <b>クラブの詳細</b> クラフ                      | ブの声明 クラブサ- | - ビス活動 クラブの財務詳細 |           |        | -7/<×     | ーアクション                       | クラブアクション |      |      |   |
| 取引先名                                   |            | 種別              | •         |        |           | フラブメンバーを管<br>ます<br>Fメンバーを管理し | 理し       |      |      |   |
|                                        |            |                 |           |        |           | フラブの役員を管理<br>す               | しま       |      |      |   |

#### 「退会」を選択し、「次へ」をクリック

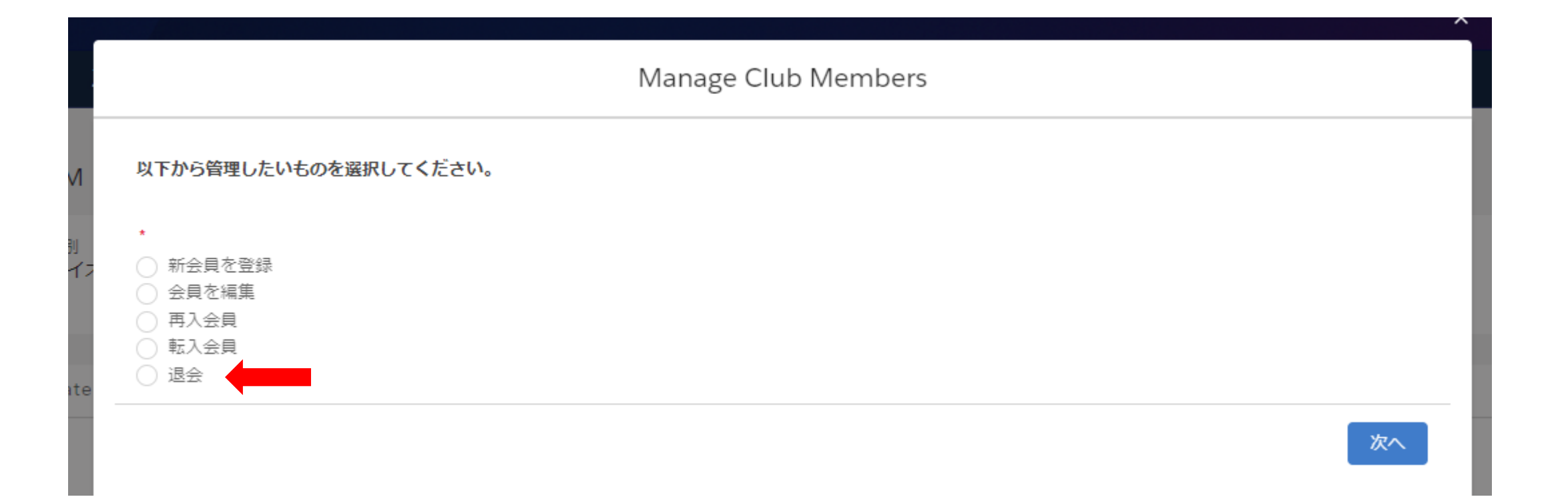

### クラブの現会員の一覧が表示されるので退会処理したい会員を選択し、「次へ」をクリック

|                             | Manage Club Members                       |                |  |  |  |  |  |
|-----------------------------|-------------------------------------------|----------------|--|--|--|--|--|
|                             | Select Member to Drop<br>18 件中 18 件の項目を表示 |                |  |  |  |  |  |
| 退会処理する ■<br>会員のボタン<br>をクリック | Contact Full Name                         | 氏名(ローマ字)で検索も可能 |  |  |  |  |  |
|                             | BRENT BUDD                                |                |  |  |  |  |  |
|                             | CAROL TURNER                              |                |  |  |  |  |  |
| i<br>I                      | Darren Poorman                            |                |  |  |  |  |  |
|                             | Deborah Nelson Donald Ferricks            |                |  |  |  |  |  |
|                             | GARY JAMPE                                |                |  |  |  |  |  |
|                             | 🔿 Hiroko Yasuda                           |                |  |  |  |  |  |
|                             | JEFF SAUNDERS                             |                |  |  |  |  |  |
|                             | JESUS GARZA                               |                |  |  |  |  |  |
|                             |                                           | 前へ次へ           |  |  |  |  |  |

#### 退会日と退会理由を入力します。退会理由の詳細の入力は任意です。「Save(保存)」をクリックして完了。

| Manage Club Members                                                                                                    | 【退会理由の選択肢の解説】                           |                                           |  |
|----------------------------------------------------------------------------------------------------|-----------------------------------------|-------------------------------------------|--|
| 会員名: ALLEN YODER<br>会員番号: 6156028                                                                                                    | 現在、退会理由は機械翻訳になっているため、以下の<br>説明をご参照ください。 |                                           |  |
| Membership End Date 退会日   4月 8, 2024     ·Dece Decent      現会理由                                                                                                    | 辞任した                                    | グッドスタンディングで退会(一身上<br>の都合)                 |  |
| -brop Reason Details と会理由の詳細                                                                                                    | 非活性                                     | 長期間欠席。例会やアクティビティ等<br>へ参加せず、活動をしていない       |  |
|                                                                                                    | 転送                                      | 他クラブへ転籍                                   |  |
| ■ Save Save Save ■ Save ■ S | 動いた                                     | 住居移転                                      |  |
| なし<br>なし                                                                                                    | 故人                                      | 逝去                                        |  |
| 辞任した<br>非活性<br>転送<br>動いた<br>故人                                                                                                    | 最大年齢に達し<br>ました                          | クラブの年齢制限に到達したことに<br>よる退会※レオクラブ会員にのみ該<br>当 |  |
| 最大年齢に達しました<br>会費の不払い                                                                                                    | 会費の不払い                                  | 会費の滞納                                     |  |
| 他の                                                                                                    | 他の                                      | その他の理由                                    |  |

最後に「Save(保存)」をクリックすると退会処理が完了します。